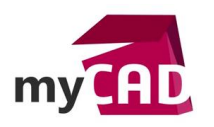

#### Top Liste – SOLIDWORKS PDM : 5 étapes pour rendre vos documents Excel interactifs

#### Résumé

De la même façon qu'un cartouche SOLIDWORKS peut être lié avec la carte de données du fichier correspondant, vous pouvez remplir automatiquement vos fichiers Excel en fonction d'information(s) stockée(s) dans la carte de fichier.

#### Solutions

### 1. Créer la variable PDM et l'ajouter dans la carte de fichier

Dans un premier temps, via le panneau d'administration, il est nécessaire de créer une nouvelle variable PDM.

Nous allons créer la variable « CODE DOCUMENT ».

Ensuite, il faut rajouter la variable nouvellement créée dans la carte de fichier du fichier Excel. Nous allons créer une carte spécifique aux fichiers Excel utilisant notre nouvelle variable.

|                    | Propriétés de c                            |
|--------------------|--------------------------------------------|
| Code du document : | Nom de carte:<br>CF_FICHIER EXCEL          |
|                    | Type de carte:                             |
| 💙 visiativ         | Redimensionnable<br>Extensions de fichier: |
|                    | XISX;XIS                                   |

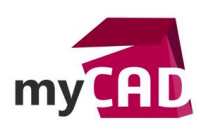

AuteurAdrien Persuy, Consultant PDM, BU Services, VISIATIVDate04.08.2017ProduitSOLIDWORKS PDMVersion-

# 2. Créer la propriété personnalisée Excel

### Ensuite, ajoutez la propriété personnalisée dans le fichier Excel.

Nous allons créer la propriété « Code document ».

| 🗶   🚽 🖻 × (°= ×   👳 -                                                                                                    |                                                                                                    |                                                                                    |                                        |                           |                                                                                    |          |                                                  | Classe                                                                                                    | eur1 - Microsoft Excel                                                                                                    |  |
|----------------------------------------------------------------------------------------------------|----------------------------------------------------------------------------------------------------|------------------------------------------------------------------------------------|----------------------------------------|---------------------------|------------------------------------------------------------------------------------|----------|--------------------------------------------------|----------------------------------------------------------------------------------------------------|----------------------------------------------------------------------------------------------------|--|
| Fichier Accueil In                                                                                                    | nsertion Mise en page Fo                                                                                          | rmules C                                                                           | Données Révision                       | Affichage                 | Développe                                                                          | ur       | SOLIDWORKS PDM                                   |                                                                                                    | _                                                                                                    |  |
| Fichier Accueil In<br>Fichier Accueil In<br>Fichier Sous<br>Ouvrir<br>Fermer<br>Informations 2<br>Récent<br>Nouveau<br>Imprimer<br>Enregistrer<br>et envoyer<br>Aide<br>Options | sertion Mise en page Fo<br>Informations su<br>Protéger le<br>classeur *<br>Vérifier la présence<br>de problèmes * | mules C<br>Propriétés du<br>Général R<br>Nom :<br>Iype :<br>Yaleur :<br>Bropriétés | Ponnées     Révision       e Classeur1 | Affichage<br>tenu Personn | Développe<br>?<br>alsation<br>Modifier<br>Supprimer<br>au contenu<br>Type<br>Texte | x        | SOLIDWORKS PDM                                   | dis -<br>dis -<br>dificher le panneau<br>lodifier les propriété<br>e documents au-de<br>ropriétés avancées<br>fficher la boîte de c<br>modification<br>impression | de documents<br>tés dans le panneau<br>tés dans le panneau<br>sssus du classeur.<br>sialogue P tés.<br>Jamais<br>Aujourd'hui, 12:16<br>Jamais |  |
| 🔀 Quitter                                                                                                    |                                                                                                    |                                                                                    | <                                      | OK                        | Annul                                                                              | ><br>ler | Personn<br>Auteur<br>Dernière<br><u>Afficher</u> | es associées<br>modification par<br>toutes les propriété                                                                                                    | Adrien Persuy<br>Ajouter un auteur<br>Pas encore enregistré<br>és                                                                             |  |

Remarque : Afin de pouvoir ajouter une propriété, il faut renseigner une valeur.

# 3. Mapper la variable PDM et la propriété Excel

Puis, il faut ajouter un attribut de mappage pour la variable créée :

- Le bloc « CustomProperty » est imposé par le format du fichier, ici Excel.
- Le nom de l'attribut est le même que le nom de la propriété.
- Les extensions des fichiers concernés par ce lien sont xls et xlsx.

|                                                                                                    |                                                                                                    | >                                                                        |
|----------------------------------------------------------------------------------------------------|----------------------------------------------------------------------------------------------------|--------------------------------------------------------------------------|
| Nom de variable:<br>CODE DOCUMENT<br>Iype de variable:<br>Texte                                                                         | Version                                                                                                  | n gratuite<br>s o <u>b</u> ligatoires<br>s <u>u</u> niques               |
| <u>A</u> ttributs:                                                                                                    |                                                                                                    | 1                                                                        |
| Bloc                                                                                                    | Attribut                                                                                                 | Extensions                                                               |
| CustomProperty                                                                                                    | Code document                                                                                            | xls, xlsx                                                                |
|                                                                                                    |                                                                                                    |                                                                          |
| Nouvel attribut                                                                                                    | <u>Supprimer l'attri</u>                                                                                 | but                                                                      |
| Nouvel attribut<br>Attribut sélectionné                                                                                                 | 1 <u>S</u> upprimer l'attri                                                                              | but                                                                      |
| Nouvel attribut<br>Attribut sélectionné<br>Nom de <u>b</u> loc:                                                                         | 1 <u>S</u> upprimer l'attri                                                                              | but                                                                      |
| N <u>o</u> uvel attribut<br>Attribut sélectionné<br>Nom de <u>b</u> loc:<br>CustomProperty                                              | 1 Supprimer l'attri<br>2 Code de                                                                         | tribut:                                                                  |
| Nguvel attribut<br>Attribut sélectionné<br>Nom de bloc:<br>CustomProperty<br>Extensions de fichier<br>extensions par une v              | 1 Supprimer l'attri<br>2 Nom d'at<br>Code du<br>pour lesquels l'attribut es<br>irgule, comme suit: "bxt, | tribut:<br>ocument 3<br>st valide. Séparez les<br>gif, dwg, doc":        |
| Nguvel attribut<br>Attribut sélectionné<br>Nom de bloc:<br>CustomProperty<br>Extensions de fichier<br>extensions par une v<br>xls, xlsx | Supprimer l'attri   2   Code dr   pour lesquels l'attribut et<br>irgule, comme suit: "bxt,   4           | but<br>tribut:<br>scument 3<br>st valide. Séparez les<br>gif, dwg, doc": |

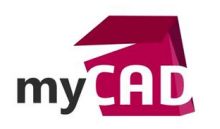

AuteurAdrien Persuy, Consultant PDM, BU Services, VISIATIVDate04.08.2017ProduitSOLIDWORKS PDMVersion-

Remarque : Le nom de la propriété doit être **EXACTEMENT** le même que le nom d'attribut. S'il y a un accent ou une majuscule de différence entre les deux, le lien ne se fera pas !

Ainsi, nous avons maintenant le lien entre la variable PDM et la propriété personnalisée. C'est ici que s'arrête le rôle de SOLIDWORKS PDM. Dorénavant, il s'agit de lier la propriété Excel avec une cellule du classeur (c'est une fonctionnalité Excel).

## 4. Lier la propriété Excel avec une cellule

Par la suite, il faut nommer la cellule devant contenir la valeur souhaitée.

Nous allons renommer la cellule H1 en CodeDocument.

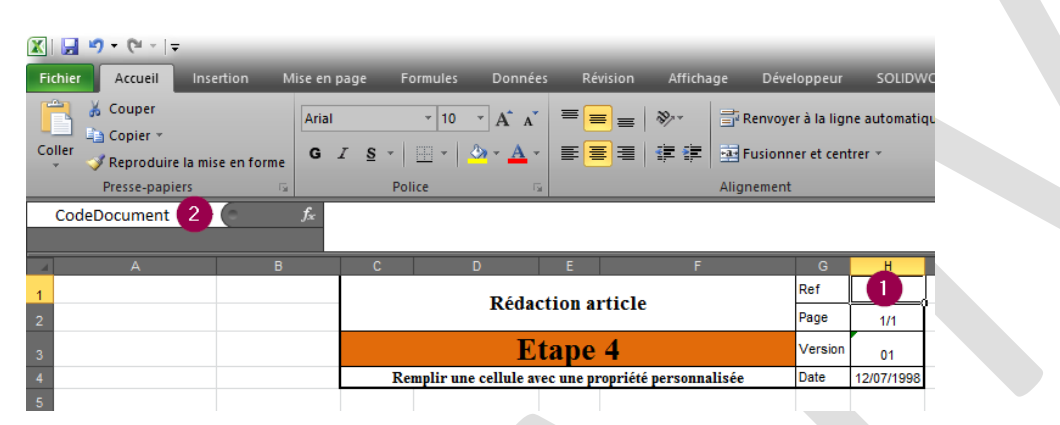

Remarque : Le nom de la cellule ne doit pas contenir d'espace, ni de caractère spécial. Il ne peut pas y avoir deux cellules portant le même nom dans une même feuille.

Maintenant, il faut lier la propriété personnalisée à la cellule nommée. Pour cela, il faut pour retourner dans le panneau des propriétés personnalisées et sélectionner la propriété correspondante. Enfin, il faut cocher « Lier au contenu » et choisir dans le menu déroulant le nom de la cellule souhaitée.

|                 |        |                                                                                   |        |          | Dessearch   | - Han   |
|-----------------|--------|-----------------------------------------------------------------------------------|--------|----------|-------------|---------|
| Général         | Résumé | Statistiques                                                                      | Conter | nu       | Personnalis | ation   |
| Nom:            | C      | ode document                                                                      | :      |          | M           | odifier |
|                 |        | Issistante<br>Jureau<br>Client<br>Date enregistre<br>De la part de<br>Destination | ment   | <b>^</b> | <u>S</u> ut | oprimer |
| Type :          | Т      | exte                                                                              |        | $\sim$   |             |         |
| S <u>o</u> urce | : 0    | odeDocument                                                                       |        | $\sim$   | ✓ Lier au   | contenu |
| Proprié         | tés :  | Nom                                                                               |        | Val      | eur         | Type    |
|                 |        | 🕿 Code docun                                                                      | nent   |          |             | Texte   |
|                 |        |                                                                                   |        |          |             |         |

Remarque : Deux maillons de chaine se trouvent maintenant à côté du nom de la propriété personnalisée.

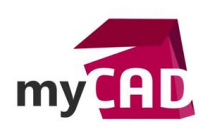

AuteurAdrien Persuy, Consultant PDM, BU Services, VISIATIVDate04.08.2017ProduitSOLIDWORKS PDMVersion-

## 5. Démonstration

## https://www.youtube.com/watch?v=g-DFe1Zt68g

#### **En conclusion**

Ca y est ! Votre cellule est maintenant directement liée avec le champ dans la carte de fichier. En somme, modifier la valeur dans la carte modifiera la valeur dans la cellule et inversement, modifier la cellule modifiera la valeur dans la carte.

#### Usages

- Communication technique
- Gestion des données

## Activités

- Implantation/Agencement
- BE Sous-traitance
- Carrosserie Industrielle
- Chaudronnerie Serrurerie
- Mécatronique Electronique
- Bijouterie Joaillerie
- Machines spéciales robotique
- Usinage Impression 3D
- Applications médicales
- Métiers du bois
- Moule Injection plastique
- Tôlerie
- Tuyauterie/Process/Usine